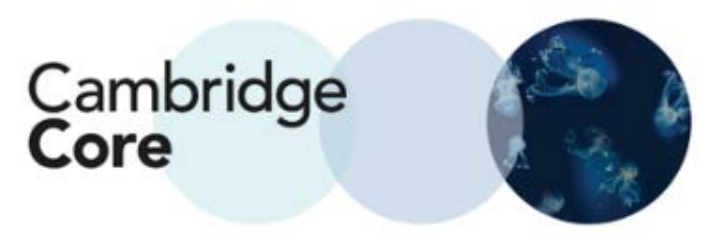

## How to Register for an Account on Cambridge Core

Registering with an account on Cambridge Core allows you to save searches, bookmark content, and export citations.

1. From the Cambridge Core Home Screen, navigate to the upper-right corner and click on the "Register" button

| Register | Log in | <sup></sup> Cart ( 0 ) |
|----------|--------|------------------------|
|          |        |                        |

2. Fill in the subsequent form. Any fields marked with an asterisk are mandatory.

| Register                                      |                                               |  |
|-----------------------------------------------|-----------------------------------------------|--|
| Title                                         | Country *                                     |  |
| <select></select>                             | <select></select>                             |  |
| First name *                                  | Organisation *                                |  |
| Enter your first name                         | Enter your organisation name 📃 No affiliation |  |
| Last name *                                   | Password *                                    |  |
| Enter your last name                          | Enter your password                           |  |
| Email *                                       | Confirm password *                            |  |
| Enter your email                              | Confirm your password                         |  |
| ORCID iD (if applicable) 1                    | CAPTCHA *                                     |  |
| Enter your ORCID iD, e.g. 0000-0001-0001-0035 | Click or touch the Sunglasses                 |  |

## 3. Please Note:

- Your password must be:
  - At least 8 characters long
  - Contain upper-case and lower-case characters
  - Contain numbers
- Account creation requires accepting our Terms of Use and for the user to be at least 16 years of age.

0

By creating your account you agree to our Terms of use and confirm that you are at least 16 years of age. \*

## 4. Verify your email address

Thank you for creating an account with Cambridge Core. X You will need to verify your email address before you can log in to your new account. Please click on the activation link we just sent you at ssmith@smithuni.ac.uk.

If you have not received this email please check your junk mail folder or resend the activation email.